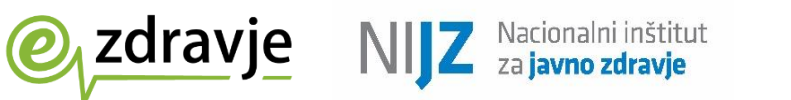

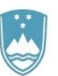

**REPUBLIKA SLOVENIJA** MINISTRSTVO ZA ZDRAVJE

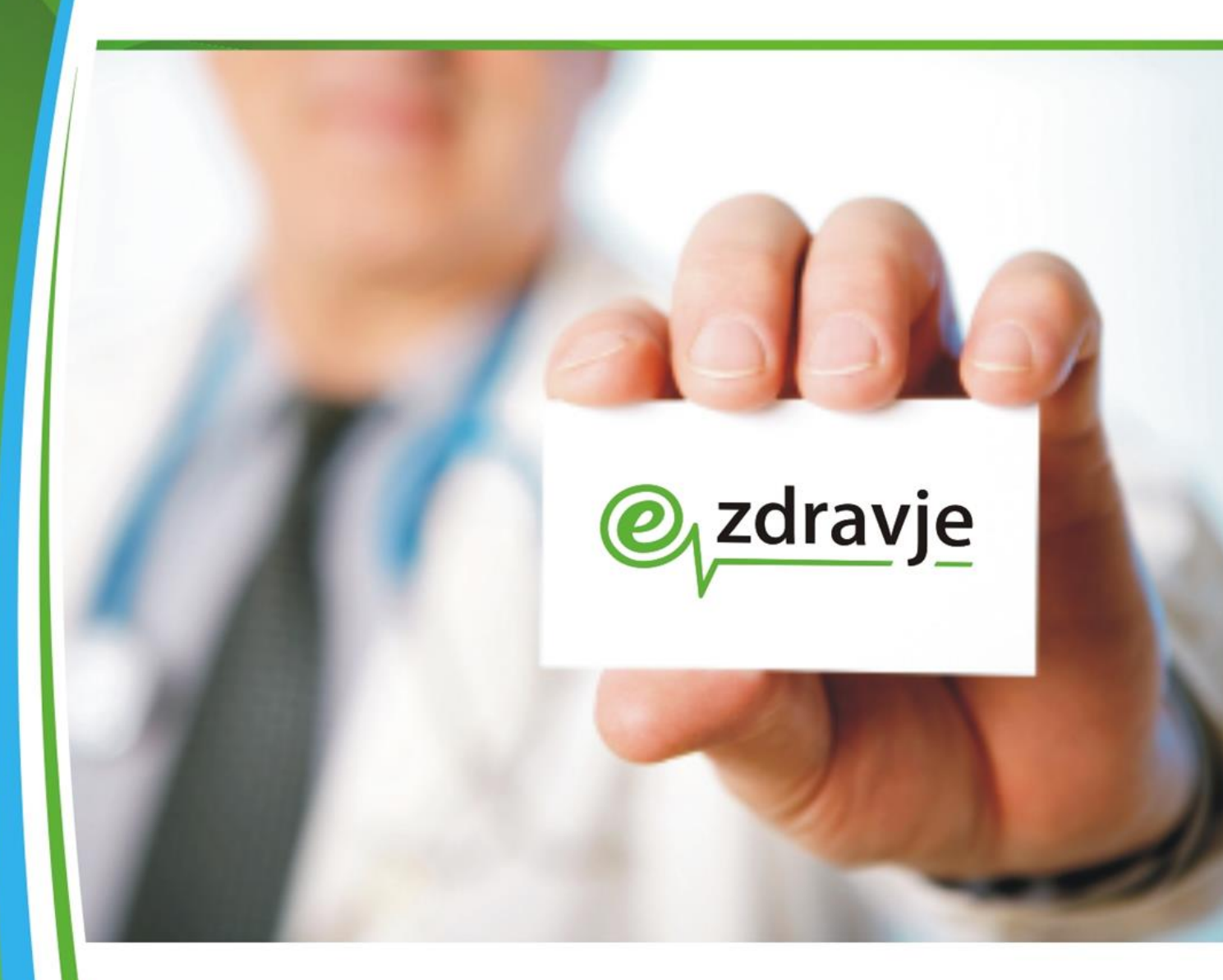

Elektronsko naročanje pacientov na specialistične zdravstvene storitve

# Navodila za svetovalce v klicnem centru

ver 2.1 26.01.2024

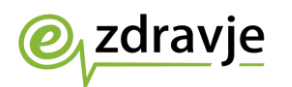

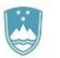

# **STANJE DOKUMENTA**

| Namen dokumenta:            | Navodila za svetovalce v klicnem centru za elektronsko<br>naročanje pacientov na zdravstvene storitve |                             |  |
|-----------------------------|----------------------------------------------------------------------------------------------------|-----------------------------|--|
| Vsebina                     |                                                                                                    |                             |  |
| Oznaka dokumenta:           |                                                                                                    |                             |  |
| Status:                     | Uradna verzija                                                                                        |                             |  |
| Verzija:                    | 2.1                                                                                                   | Datum verzije: 26. 01. 2024 |  |
| Avtor(ji):                  | Hajdi Kosednar                                                                                        |                             |  |
| Odobril(a):                 |                                                                                                    |                             |  |
| Sodelujoči pri<br>projektu: | Simon Indihar, Nikolina Plevnjak                                                                      |                             |  |
| Komentar vmesnih<br>verzij: |                                                                                                    |                             |  |

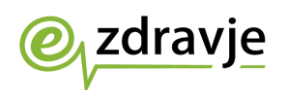

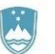

# **KAZALO VSEBINE**

| SLOVA | \R                                                     | 4  |
|-------|--------------------------------------------------------|----|
| 1.    | Tehnični pogoji za opravljanje storitve                | 8  |
| 2.    | Pregled podatkov o prvem prostem terminu               | 9  |
| 3.    | Opis poteka postopkov elektronskega naročanja pacienta | 14 |
| 4.    | Postopek e-naročanja na zdravstvene storitve           | 16 |
| 5.    | Postopek odpovedi termina                              | 23 |
| 6.    | Postopek spremembe termina                             | 26 |
| 7.    | Spremembe navodil                                      | 26 |

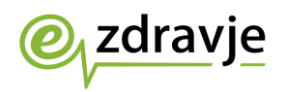

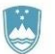

# **SLOVAR**

| administrativni    | To so podatki e-napotnice ali e-delovnega naloga, ki se          |
|--------------------|------------------------------------------------------------------|
| podatki e-         | nahajajo na prvi strani papirne napotnice ali delovnega naloga.  |
| napotnice ali e-   | Med temi podatki so tudi osebni podatki pacienta: ime in         |
| delovnega          | prijmek datum rojstva kontakt EMŠO djagnoza storitev iz          |
| naloga             | čifranta VZS (vrsta zdravstvono storitvo), razlog obravnavo      |
| naioga             | stoppia nuiposti                                                 |
| e-nanotnica        | Elektronska različica dokumenta nanotnice                        |
| e-napotinca        | o papetnica co izdaja za zdravstvono storitvo na sokundarni in   |
|                    | terrierri revei. De velievrik prednicik se polog e popetnice     |
|                    |                                                                  |
|                    | izdajajo napotitve v drugin oblikan. Za napotitve stopnje        |
|                    | »nujno« se poleg e-napotnice izda tudi papirna napotnica.        |
|                    | Papirna napotnica se izda v primeru obiska zdravnika na domu     |
|                    | pacienta, ali v primeru tehničnih težav, zaradi katerih ni možno |
|                    | izdati e-napotnice. Za napotitve po samoplačniškem pregledu      |
|                    | se izdajo bele napotnice. Za nekatere zdravstvene storitve se    |
|                    | izdajajo tudi delovni nalogi.                                    |
| e-delovni nalog    | Elektronska različica delovnega naloga.                          |
|                    | e-delovni nalog se izdaja za zdravstvene storitve, ki jih ne     |
|                    | opravljajo zdravniki, in za katere ni mogoče izdati e-napotnice. |
|                    | Obstajata dve vrsti e-delovnega naloga:                          |
|                    | - e-dN FT: delovni nalog za fizioterapijo                        |
|                    | - e-dN: drugi delovni nalogi, ki se izdajajo za                  |
|                    | - delovno terapijo                                               |
|                    | - nego na domu                                                   |
|                    | - storitve psihologa, logopeda, defektologa                      |
|                    | - laboratorijske in druge storitve                               |
|                    | - farmacevtsko svetovanie                                        |
| e-napotna          | e-napotnica ali e-delovni nalog                                  |
| listina, e-napotni |                                                                  |
| dokument           |                                                                  |
| eNaročanie         | eNaročanje je nacionalna informacijska rešitev, ki zagotavlja    |
|                    | informacijsko podporo procesu elektronske napotitve in           |
|                    | naročanja nacientov na zdravstvene storitve. Povezuje            |
|                    | informacijske sisteme vključenih izvajalcev zdravstvene          |
|                    | dejavnosti, omogoča pregled čakalnih dob, ki jih poročajo        |
|                    | izvajalci, in zagotavlja bitro in varno izbiro izvajalca tor     |
|                    | naročanje pacienta na zahtovano zdravetvono storitvo             |
|                    |                                                                  |
|                    | opozorilo: resitve enarocanje se ne sine enaciti z moznostjo     |
|                    | spietnega naročanja k spiosnemu osebnemu zuravniku.              |
|                    | enarocanje omogoća elektronsko napotitev in naročanje            |
|                    | pacientov na zdravstvene storitve s primarne na sekundarno in    |
|                    | terciarno zdravstveno raven, ali znotraj sekundarne oziroma      |
|                    | terciarne zdravstvene ravni.                                     |
| e-naročanje        | V ozjem smislu: pojem zajema sam postopek e-naročanja na         |
|                    | osnovi e-napotnice ali e-delovnega naloga. Postopek              |
|                    | e-naročanja poteka na podlagi izdane elektronske napotnice, ki   |
|                    | jo izda zdravnik napotovalec, ali elektronskega delovnega        |
| 1                  | naloga. Na napoteno zdravstveno storitev se lahko pacient        |

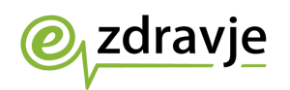

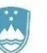

|                    | naroči sam, če se prijavi v spletni portal zVEM                   |
|--------------------|-------------------------------------------------------------------|
|                    | (https://zvem.ezdrav.si), ali prek spletnega portala              |
|                    | https://parocanie.ezdrav.si/ Jahko na ga naroči tudi zdravnik     |
|                    | nanotovalec ali medicinska sestra. Pacienta lahko naroči klicni   |
|                    | center. Pacient se lahko naroči na določene vrste zdravstvenih    |
|                    | staritov, za katoro je doveljeno e-parečanje. Naroči se k         |
|                    | izvojolcom zdrovstvono dojovnosti, ki so vključoni v sistom       |
|                    |                                                                   |
| ¥1.                | enarocanja, in opravljajo to zuravstveno storitev.                |
| e-narocilo         | e-narocilo je pacientu dodeljen termin za izvedbo zdravstvene     |
|                    | storitve, predpisane s strani zdravnika napotovalca z             |
|                    | e-napotnico ali e-delovnim nalogom.                               |
| info-točka         | Možnost za enostavnejše e-naročanje pacientov na zdravstvene      |
|                    | storitve, ki se fizično nahaja pri izvajalcih zdravstvene         |
|                    | dejavnosti.                                                       |
| izvajalec          | Subjekt, ki se prijavlja na javno naročilo z namenom ponuditi     |
| (storitve)         | zahtevane izdelke in storitve.                                    |
| izvajalec          | Izvajalec zdravstvene dejavnosti je javni zdravstveni zavod, ali  |
| zdravstvene        | druga pravna ali fizična oseba, ki opravlja zdravstveno           |
| dejavnosti         | dejavnost v skladu z zakonom.                                     |
| KDP                | kvalificirano digitalno potrdilo                                  |
| klicni center      | Storitev, lahko tudi služba, ki sprejema klice uporabnikov        |
|                    | (lahko sopomenka za »kontaktni center«, »call center«, »help      |
|                    | desk«, »service desk« ipd.)                                       |
| klicni center      | Klicni center, ki izvaja storitev elektronskega naročanja         |
| e-naročania        | pacientov na zdravstvene storitve.                                |
| kvalificirano      | Kvalificirano digitalno potrdilo, ki ga vsak svetovalec v klicnem |
| digitalno potrdilo | centru potrebuje za dostop do portala za elektronsko              |
|                    | naročanie.                                                        |
| KZZ                | Okrajšava se nanaša na številko zdravstvenega zavarovanja         |
|                    | nacienta, ki se nahaja na kartici zdravstvenega zavarovanja       |
|                    | (izdaja jo Zavod za zdravstveno zavarovanje Republike             |
|                    | Slovenije) Številka 777S                                          |
| ΜΚΒ-10-ΔΜ ν11      | Avstralska modifikacija desete revizije mednarodne klasifikacije  |
|                    | holezni in sorodnih zdravstvenih problemov za statistične         |
|                    |                                                                   |
| M7                 | Ministrstvo za zdravje                                            |
| napotni zdravnik   | Zdravnik, h katoromu jo pacient nanoton (sokundarna ali           |
|                    | zuravnik, il katereniu je pacient napoten (sekunuarna an          |
| noročanio          | leicidilla laveli).                                               |
| narocanje          | nanocalije (ilalocalije ila ubiocelio zuravstvelio stolitev)      |
|                    | pomeni izuli u izvajalca zuravstvelle uejavilosti yleue ila       |
|                    | njegove razpolozijive termine in vrsto zaravstvenih storitev, ki  |
|                    | jin izvaja, in rezervacijo izbranega prostega termina za točno    |
|                    | Nacionalni inčtitut za javna zdravja                              |
|                    |                                                                   |
| okvirni termin     | i ermin, dolocen na mesec natancno, razen za operativne           |
|                    | postopke, za katere je določen na tri mesece natančno.            |
| pacient            | v tem dokumentu je to oseba, ki se naroca na zdravstveno          |
|                    | storitev, in ima podatke o e-napotnici ali e-delovnem nalogu in   |
|                    | stevilko ZZZS.                                                    |

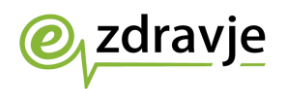

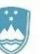

| nortal za         | Portal https://cakalpedobe.ezdray.ci. ki.ysebuje.podatke.o          |
|-------------------|---------------------------------------------------------------------|
| čakalno dobo      | dolžini čakalnih dob, prvih prostih torminih in kontaktno           |
|                   | nodatko izvajalcov, ki opravljajo zdravetvono storitvo              |
|                   | poudike izvajalcev, ki opravijajo zuravstvene storitve.             |
| portal za         | Portal <u>nttps://napotnica.ezurav.si</u> za narocanje pacientov na |
| elektronsko       | zaravstvene storitve, namenjen izključno svetovalcem v              |
| narocanje         | klichem centru.                                                     |
| seznami /         | Sistem vodenja narocil pacientov na zdravstvene storitve pri        |
|                   |                                                                     |
| Sldlijd           | Za ucifikovilo spremijalije poslopka e-narodalja ili same           |
| e-napotnice       | e-napolnice je bilo identificiranih več stanj e-napolnice.          |
|                   | Za ta dokument sta bistveni uve stanji:                             |
|                   | 12DANA – status, ki ga e-napotnica dobi v trenutku ustvarjanja      |
|                   | oz. vnosa v sistem s strani zdravnika napotovalca.                  |
|                   | VPISANA – status, ki ga e-napotnica dobi v trenutku, ko             |
|                   | pacient dobi termin, ali pa je vpisan v interno cakalno vrsto pri   |
|                   | izvajalcu zdravstvene dejavnosti.                                   |
| stanja            | Za učinkovito spremljanje postopka e-naročanja z e-delovnim         |
| e-delovnega       | nalogom je bilo identificiranih več stanj e-delovnega naloga.       |
| naloga            | Za ta dokument sta bistveni dve stanji:                             |
|                   | IZDANA – status, ki ga e-delovni nalog dobi v trenutku              |
|                   | ustvarjanja oz. vnosa v sistem s strani zdravnika napotovalca.      |
|                   | VPISANA – status, ki ga e-delovni nalog dobi v trenutku, ko         |
|                   | pacient dobi termin, ali pa je vpisan v interno čakalno vrsto pri   |
|                   | izvajalcu.                                                          |
| svetovalec        | Sodelavec v klicnem centru e-naročanja.                             |
| številka klicnega | Številka 080 24 45, ki je namenjena samo izvajanju storitve         |
| centra            | elektronskega naročanja pacientov na zdravstvene storitve.          |
| e-naročanja       |                                                                     |
| številka ZZZS     | Številka zdravstvenega zavarovanja pacienta, ki se nahaja na        |
|                   | kartici zdravstvenega zavarovanja (izdaja jo Zavod za               |
|                   | zdravstveno zavarovanje Republike Slovenije).                       |
| termin            | Čas, izražen z datumom, uro in minuto, predviden za izvedbo         |
|                   | zdravstvene storitve.                                               |
| uporabnik         | Klicatelj, ki se želi naročiti na zdravstvene storitve – pacient.   |
| VZS               | Šifrant »Vrste zdravstvenih storitev« vsebuje seznam                |
|                   | zdravstvenih storitev in velja za vse zdravstvene ustanove v        |
|                   | Republiki Sloveniji.                                                |
|                   | V šifrantu je za vsako storitev določen podatek, ali je dovoljeno   |
|                   | e-naročanje za to storitev, s čimer se lahko onemogoči              |
|                   | e-naročanje za tiste storitve, za katere obstajajo medicinski in    |
|                   | drugi upravičeni razlogi.                                           |
| zahtevek          | Klic z zahtevo za elektronsko naročanje ali prenaročanje na         |
|                   | zdravstveno storitev ali neko drugo zahtevo, ki ga sprejme          |
|                   | klicni center, in za katero se sprožijo postopki obravnave.         |
| zdravnik          | Zdravnik, ki ustvari e-napotnico ali e-delovni nalog, in napotuje   |
| napotovalec ali   | pacienta.                                                           |
| napotovalni       |                                                                     |
| zdravnik          |                                                                     |
| zNET              | Varno zdravstveno omrežje zNET, v katerega mora biti vkliučen       |
|                   | klicni center in vsi izvajalci zdravstvene dejavnosti, ki so        |
|                   | povezani z eNaročaniem.                                             |
| 1                 |                                                                     |

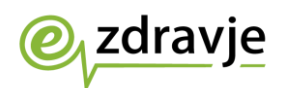

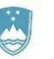

| ZVEM | Zdravje »vse na enem mestu« – portal <u>https://zvem.ezdrav.si</u> ,<br>ki državljanom omogoča varen dostop do rešitev eZdravja, z<br>možnostjo elektronskega naročanja in dostopa do e-napotnic,<br>e-delovnih nalogov, e-receptov ter zdravstvenih podatkov v<br>digitalni obliki. |
|------|----------------------------------------------------------------------------------------------------|
| ZZZS | Zavod za zdravstveno zavarovanje Slovenije                                                                                                    |

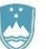

# 1. Tehnični pogoji za opravljanje storitve

zdravje

Naročnik, v sodelovanju z izvajalcem, zagotovi priklop izvajalčevega okolja v varno zdravstveno omrežje zNET, pri čemer izvajalčeva odgovornost nadzora omrežja leži do centralne točke priklopa v zNET. Naročnik svetovalcem v klicnem centru dodeli vlogo v evidenci uporabnikov eZdravja, s katero lahko dostopajo do spletnega portala za elektronsko naročanje. Klicni center mora biti priklopljen v varno zdravstveno omrežje zNET. Svetovalec v klicnem centru potrebuje kvalificirano digitalno potrdilo za prijavo v spletni portal za elektronsko naročanje pacientov <u>https://napotnica.ezdrav.si</u>.

Če se pacient tako odloči, pokliče telefonsko številko klicnega centra za elektronsko naročanje. Svetovalec v klicnem centru ga e-naroči na zdravstveno storitev prek spletnega portala <u>https://napotnica.ezdrav.si</u>, do katerega ima dostop na osnovi kvalificiranega digitalnega potrdila in vloge v evidenci uporabnikov eZdravja. Vse, kar mora pacient sporočiti svetovalcu v klicnem centru, je pacientova številka ZZZS, ki se nahaja na kartici zdravstvenega zavarovanja, ter številka e-napotne listine, ki je izpisana na potrdilu (to je lahko potrdilo o izdani e-napotnici ali e-delovnem nalogu, sporočilo e-pošte ali sporočilo SMS), ki ga pacient prejme ob napotitvi na zdravstveno storitev.

Po opravljenem postopku e-naročanja se glede na želje pacienta in posredovane kontaktne podatke potrdilo o terminu lahko pošlje pacientu kot sporočilo SMS ali prek elektronske pošte. Ker pa je pričakovati, da bodo možnost e-naročanja s pomočjo klicnega centra uporabljali tudi pacienti, ki nimajo dostopa do navedenih možnosti prejemanja sporočil, se lahko na željo pacienta potrdilo o dodeljenem terminu tudi natisne (možnost v spletnem portalu za e-naročanje) in se kot pisemsko pošiljko pošlje na pacientov naslov.

Svetovalec v klicnem centru za elektronsko naročanje pacientov na zdravstvene storitve na zahtevo pacienta pridobi potrebne podatke o dolžini čakalnih dob, prvih prostih terminih in kontaktne podatke izvajalcev, ki opravljajo zdravstvene storitve, v spletnem portalu <u>https://napotnica.ezdrav.si</u>, če ima na voljo številko e-napotne listine in številko ZZZS pacienta, če pa teh podatkov nima, so čakalne dobe prikazane v portalu <u>https://cakalnedobe.ezdrav.si</u>. Pridobljene podatke posreduje pacientu.

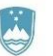

## 2. Pregled podatkov o prvem prostem terminu

V portalu <u>https://cakalnedobe.ezdrav.si/</u> so prikazane čakalne dobe v javni zdravstveni mreži za različne vrste zdravstvenih storitev, ki jih v centralno rešitev eNaročanja pošiljajo posamezni izvajalci zdravstvene dejavnosti.

Na zavihku »Čakalne dobe za zdravstveno storitev« uporabnik na obrazcu za poizvedbo želene termine prikaže tako, da izbere:

- zdravstveno storitev iz šifranta »Vrste zdravstvenih storitev«,
- stopnjo nujnosti,

zdravje

• statistično regijo.

|                                                                    | <u> </u>                          |                     | REPUBLIKA S<br>MINISTRSTVC | OVENIJA<br>ZA ZDRAVJE Maletku tr naši pričadn<br>Poraz zavenija katalo<br>prez zavenija katalo<br>prez za | MODRA ŠTEVILKA        |                         |
|--------------------------------------------------------------------|-----------------------------------|---------------------|----------------------------|----------------------------------------------------------------------------------------------------|-----------------------|-------------------------|
| Čakalne dobe                                                       |                                   |                     |                            |                                                                                                    |                       |                         |
| Za pravilnost podatkov o čakali<br>obrnite na izvajalca zdravstven | nih dobah in prv<br>e dejavnosti. | /ih prostih termi   | inih so odç                | ovorni izvajalci zdra                                                                                                    | vstvene dejavnosti. V | ′ primeru nejasnosti se |
| Čakalne dobe za zdravstveno storitev                               | V Čakalne dobe                    | e za zdravstveno us | tanovo                     |                                                                                                    |                       |                         |
|                                                                    | izb                               | erite zdravstveno s | storitev:                  | Zdravstvena storitev                                                                                                    |                       | •                       |
|                                                                    |                                   | Izberite stopnjo n  | ujnosti:                   | Redno                                                                                                    |                       | •                       |
|                                                                    |                                   | Izberit             | e regijo:                  | Vse regije                                                                                                    |                       | ~                       |
|                                                                    |                                   |                     |                            | Prikaži čakalne dol                                                                                                    | be in termine         |                         |

V določenem trenutku lahko uporabnik pregleduje termine samo za eno storitev in eno stopnjo nujnosti iz šifranta VZS. Želeno storitev izbere tako, da kazalnik postavi v polje »Izberite zdravstveno storitev«, kjer se odpre seznam vseh dostopnih storitev. V polje je potrebno vpisati del imena storitve za hitro in učinkovito izbiro želene storitve. Z vsako vpisano črko ostajajo na seznamu samo storitve, ki v katerem koli delu svojega imena vsebujejo vpisano črko. Ko uporabnik najde želeno in iskano storitev, jo izbere tako, da jo klikne.

| Izberite zdravstveno storitev: | Zdravstvena storitev                                        | • |
|--------------------------------|-------------------------------------------------------------|---|
| Izberite stopnjo nujnosti:     | 2334 - 24 urna pH metrija z impedanco na terciarni<br>ravni | Î |
|                                | 2082 - 24-urna PH-metrija požiralnika                       |   |
| Izberite regijo:               | 2509 - 4 dnevni holter                                      |   |
|                                | 1935 - A scan ehografija                                    |   |
|                                | 3003 - A scan ehografija - otroci                           |   |
|                                | 2784 - Abdominalna punkcija                                 |   |
|                                | 1006P - Abdominalni kirurški pregled - prvi                 | - |

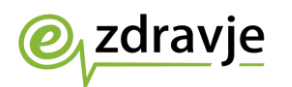

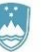

Privzeta stopnja nujnosti je »Redno«. Uporabnik lahko spremeni stopnjo nujnosti tako, da kazalnik postavi v polje »Izberite stopnjo nujnosti« in izbere drugo vrednost. Trenutno je možno izbirati samo med tremi stopnjami nujnosti:

- redno,
- hitro,
- zelo hitro.

| Izberite zdravstveno storitev: | Zdravstvena storitev            |
|--------------------------------|---------------------------------|
| Izberite stopnjo nujnosti:     | Redno 🗸                         |
| Izberite regijo:               | Zelo hitro<br>Redno<br>Hitro    |
|                                | Prikaži čakalne dobe in termine |

Uporabnik lahko uporabi možnost prikaza termina samo za zdravstvene ustanove iz določene regije. Kazalko postavi v polje »Izberite regijo« in izbere eno od ponujenih statističnih regij. Če želi prikazati termine vseh vključenih ustanov v Republiki Sloveniji, mora izbrati možnost »Vse regije«.

| Izberite regijo: | Vse regije 🗸                                                                                                    | ·] |
|------------------|----------------------------------------------------------------------------------------------------|----|
| Izberite regijo: | Vse regije<br>Gorenjska regija<br>Goriška regija<br>Jugovzhodna Slovenija<br>Koroška regija<br>Obalno-kraška regija<br>Osrednjeslovenska regija<br>Podravska regija |    |
|                  | Posavska regija<br>Primorsko-notranjska regija<br>Savinjska regija<br>Zasavska regija                                                                               |    |

Ko uporabnik izbere želeno kombinacijo polj, in na zavihku »Čakalne dobe za zdravstveno storitev« klikne gumb »Prikaži čakalne dobe in termine«, se bo prikazal zaslon s seznamom izvajalcev zdravstvene dejavnosti, ki zadovoljujejo pogoje iskanja.

Na zaslonu so prikazani izvajalci, ki:

- imajo prost sprejem,
- imajo prost termin za naročanje,
- sprejemajo naročila v interni čakalni seznam,
- imajo trenutno težave v komunikaciji, ampak so v zadnjih treh dneh uspešno dostavili informacije o terminu.

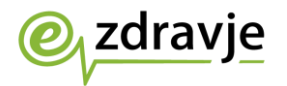

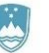

Izvajalci so na seznamu razvrščeni po vrsti odgovora (v zgornjem vrstnem redu), nato pa po datumu termina.

Čakalne dobe za Storitev: 1056P - Alergološki pregled - prvi Stopnja nujnosti: Redno Regija: Vse regije Povezava na eNaročanje

Za pravilnost podatkov o čakalnih dobah in prvih prostih terminih so odgovorni izvajalci zdravstvene dejavnosti. V primeru nejasnosti se obrnite na izvajalca zdravstvene dejavnosti.

| 12.01.2024 07:20              | Postna steviika<br>Krai                             | 2000                                                                                                    |
|-------------------------------|-----------------------------------------------------|----------------------------------------------------------------------------------------------------|
|                               |                                                     | MARIBOR                                                                                                    |
| Dnevi do prvega termina<br>21 | Elektronski naslov<br>Telefon<br>Zadnja posodobitev | alveola@triera.net<br>+386 2 23 48 800<br>22.12.2023 09:01                                                                                                    |
|                               | Dodatna pojasnila                                   | prosim da ob naročanju<br>navedete telefonsko številko,<br>kjer ste dosegljivi NE<br>TESTIRAMO NA HRANO, PIKE<br>ŽUŽELK, ZDRAVILA, KOVINE.<br>IZVAJAMO PREGLEDE ZA<br>OSEBE STAREJŠE OD 18 LET<br>PO PRIDOBITVI TERMINA<br>OBVEZNO POKLIČITE NA<br>02/2348800 ZA NAVODILA |

ZDRAVSTVENI DOM KOPER CASA DELLA SANITA CAPODISTRIA

Informacije, ki so zbrane v čakalnih seznamih, so priskrbeli izvajalci zdravstvenih storitev, ki za točnost informacij tudi odgovarjajo. Za zagotavljanje verodostojnosti informacij je ob vsakem izvajalcu prikazan čas oz. ura prejema objavljene informacije.

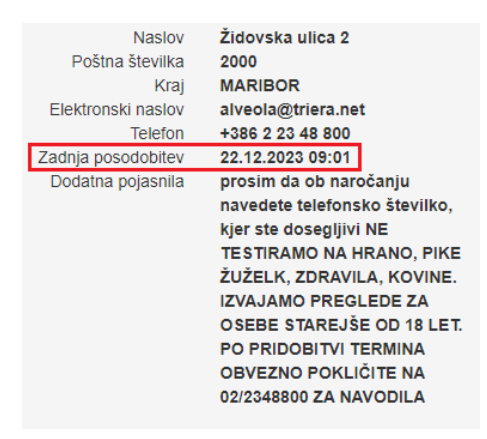

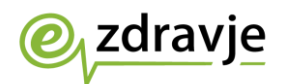

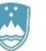

Za vsakega izvajalca zdravstvene dejavnosti so prikazani ti podatki:

- ime izvajalca zdravstvene dejavnosti,
- podatki o terminu v levem stolpcu,
- kontaktni podatki v desnem stolpcu.

Uporabnik lahko odpre spletno stran izvajalca zdravstvene dejavnosti tako, da klikne ime izvajalca.

V prikazanem seznamu so za izvajalca zdravstvene dejavnosti za vsako storitev iz šifranta VZS lahko prikazani prilagojeni kontaktni podatki izvajalca oz. posameznega delovnega mesta. Če prilagojenih kontaktnih podatkov ni na voljo, so prikazani samo podatki sedeža izvajalca zdravstvene dejavnosti. Kontaktni podatki so prikazani v desnem stolpcu.

V levem stolpcu so prikazani podatki o razpoložljivem terminu, ki je lahko dodeljen pacientu, ne glede na način naročanja. Odvisno od vrst podatkov, ki jih izvajalec zdravstvene dejavnosti sporoča, je možnih več različnih načinov prikaza podatkov o prostem terminu. Če uporabnik želi, lahko klikne prvo ikono v obliki črke »i« za prikaz podrobnega opisa sporočenih podatkov in lažje razumevanje prikazanih podatkov.

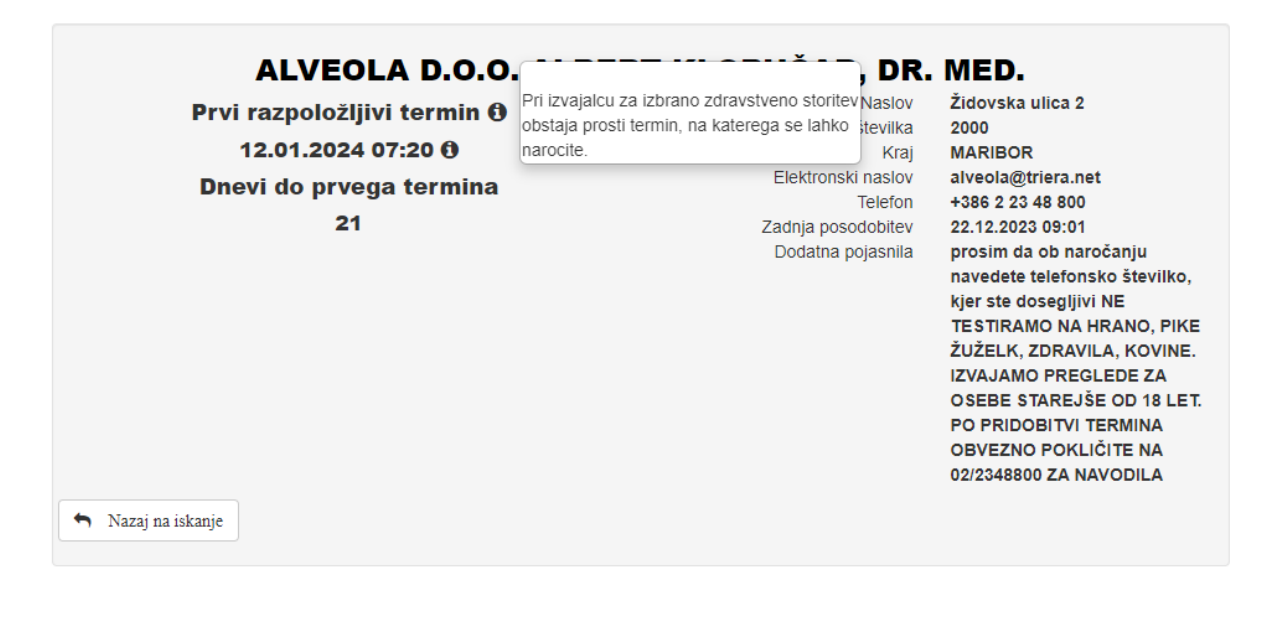

Prvi razpoložljivi termin () 12.01.2024 07:20 () Dnevi do prvega termina 21

Elektronsko naročanje pacientov na specialistične zdravstvene storitve - navodila za svetovalce v klicnem centru

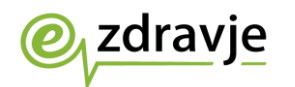

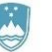

Če uporabnik klikne drugo ikono v obliki črke »i«, se prikažejo dodatne informacije, kot so podatki o delovnem času in lokaciji, na kateri se opravlja zdravstvena storitev, navodila za pacienta, in povezava na spletno stran, na kateri lahko uporabnik najde še več informacij.

| Prvi razpoložljivi termi<br>18.01.2024 09:35 ()<br>Dnevi do prvega term<br>27 | Urnik: Ponedeljek od 7.00 do 18.00 Torek<br>od 7.00 do 13.00 Sreda od 7.00 do 18.00<br>Četrtek od 7.00 do 13.00 Petek od 7.00 do<br>i 12.00<br>Več informacij | Naslov<br>oštna številka<br>Kraj<br>ronski naslov<br>Telefon | LJUBLJANSKA CESTA 6A,<br>6000 Koper/Capodistria<br>6000<br>Koper<br>info.enarocanje@zd-koper.si<br>05 6647 320 |
|-------------------------------------------------------------------------------|----------------------------------------------------------------------------------------------------|--------------------------------------------------------------|----------------------------------------------------------------------------------------------------|
| ← Nazaj na iskanje                                                            | Zadnj<br>Dod                                                                                                    | a posodobitev<br>latna pojasnila                             | 22.12.2023 09:01<br>Ne izvajamo pregledov<br>osebam mlajšim od 18 let.                                         |

Če uporabnik izbere možnost »Nazaj na iskanje«, bo prikazan prejšnji zaslon, na katerem uporabnik lahko s spreminjanjem izbranih podatkov prikaže podatke za drugo storitev iz šifranta VZS.

V polju »Dodatna pojasnila« so dodatne informacije, ki jih je pripravil izvajalec zdravstvene dejavnosti, kot so podatki o delovnem času in lokaciji, na kateri se opravlja zdravstvena storitev, navodila za pacienta, in povezava na spletno stran, na kateri lahko uporabnik najde še več informacij.

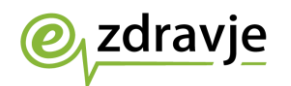

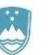

# 3. Opis poteka postopkov elektronskega naročanja pacienta

Spodnja tabela vsebuje kratek opis vseh postopkov, ki jih opravlja svetovalec. Postopki so bolj podrobno opisani v nadaljevanju dokumenta.

| ∠ap.<br>št. | Opis posameznega koraka                                                                                                    |
|-------------|----------------------------------------------------------------------------------------------------|
| 1.          | Svetovalec obvesti pacienta o poseganju v<br>njegove osebne podatke pri izvajanju storitev v<br>pacientovem imenu. Svetovalec prebere<br>obvestilo o soglasju do vpogleda v osebne<br>podatke. Obvestilo se lahko avtomatsko<br>predvaja ob klicu pacienta.<br>V kolikor se pacient ne strinja, se postopek<br>zaključi.                                                                                                    |
| 2.          | Pacient svetovalcu posreduje 13-mestno številko<br>e-napotne listine in številko ZZZS, ki sta<br>navedeni na potrdilu o izdani e-napotni listini.<br>Oba podatka sta nujno potrebna za nadaljevanje<br>postopka. V primeru e-napotne listine s stopnjo<br>nujnosti »nujno« e-naročanje ni mogoče, zato<br>se mora pacient obrniti neposredno na izvajalca<br>zdravstvene dejavnosti.                                                                                                    |
| 3.          | Svetovalec vnese podatke pacienta v spletni<br>portal <u>https://napotnica.ezdrav.si</u> .<br>Če podatki niso pravilni (ne obstaja e-napotna<br>listina za navedeno številko ZZZS), se postopek<br>zaključi brez naročanja pacienta.<br>Če e-naročanje ni omogočeno za storitev iz<br>šifranta VZS, ki je navedena na e-napotni listini,<br>se mora pacient za naročanje obrniti neposredno<br>na izvajalca zdravstvene dejavnosti.                                                                             |
| 4.          | Za obstoječi veljavni številki ZZZS in e-napotne<br>listine se prikažejo administrativni podatki<br>napotne listine (podatki na prvi strani papirne<br>različice napotnice ali delovnega naloga).<br>Na zahtevo pacienta svetovalec izbere postopek<br>odvisno od stanja e-napotne listine:<br>- za e-napotno listino v stanju »IZDANA«<br>lahko rezervira termin,<br>- za e-napotno listino v stanju »VPISANA«<br>lahko pacient odpove termin, ali pa<br>zahteva ponovno posredovanje obvestila<br>o naročilu. |
| 5.          | <b>Rezervacija termina za e-napotno listino</b> se<br>izvede za predpisano vrsto zdravstvene storitve,<br>na osnovi katere se izbere izvajalec zdravstvene<br>dejavnosti in način obveščanja pacienta.                                                                                                    |

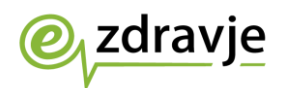

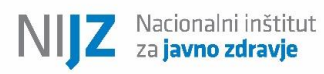

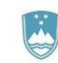

|    | Podroben opis postopka je naveden v tem                                                                  |  |  |  |  |  |  |  |  |
|----|----------------------------------------------------------------------------------------------------|--|--|--|--|--|--|--|--|
|    | dokumentu.                                                                                               |  |  |  |  |  |  |  |  |
| 6. | <b>Odpoved termina</b> za e-napotno listino, ki je v statusu »VPISANA«, prikaže naslednje sklope         |  |  |  |  |  |  |  |  |
|    | podatkov:                                                                                                |  |  |  |  |  |  |  |  |
|    | <ul> <li>naročilo: ime ustanove in termin (datum</li> <li>in ura naročila)</li> <li>izvajalec</li> </ul> |  |  |  |  |  |  |  |  |
|    | - zdravnik                                                                                               |  |  |  |  |  |  |  |  |
|    | <ul> <li>zavarovana oseba (tudi osebni podatki)</li> </ul>                                               |  |  |  |  |  |  |  |  |
|    | in kontaktni podatki                                                                                     |  |  |  |  |  |  |  |  |
|    | - e-napotna listina                                                                                      |  |  |  |  |  |  |  |  |
|    | <ul> <li>veljavnost e-napotne listine, obseg</li> </ul>                                                  |  |  |  |  |  |  |  |  |
|    | pooblastil, razlog obravnave, stopnja                                                                    |  |  |  |  |  |  |  |  |
|    | nujnosti, prednostni kriterij, storitev iz                                                               |  |  |  |  |  |  |  |  |
|    | šifranta VZS in diagnoza po šifrantu MKB-                                                                |  |  |  |  |  |  |  |  |
|    | 10-AM                                                                                                    |  |  |  |  |  |  |  |  |
|    | Obvezno je potrebno navesti vzrok odpovedi, ki                                                           |  |  |  |  |  |  |  |  |
|    | ga svetovalec pridobi od pacienta in izbere iz                                                           |  |  |  |  |  |  |  |  |
|    | seznama. Po potrebi doda komentar ter v                                                                  |  |  |  |  |  |  |  |  |
|    | veseen raziog odpovedi, se bo odpoved. Ce ni                                                             |  |  |  |  |  |  |  |  |
|    | obravnavala kot neopravičena odsotnost zato                                                              |  |  |  |  |  |  |  |  |
|    | za e-napotno listino e-naročanje ne bo več                                                               |  |  |  |  |  |  |  |  |
|    | možno, in se bo za naročanje potrebno obrniti                                                            |  |  |  |  |  |  |  |  |
|    | neposredno na izvajalca zdravstvene dejavnosti.                                                          |  |  |  |  |  |  |  |  |
|    | Svetovalec o tem obvesti pacienta. Po vnosu                                                              |  |  |  |  |  |  |  |  |
|    | razloga za odpoved svetovalec izbere:                                                                    |  |  |  |  |  |  |  |  |
|    | »Potrdi« - shrani podatke o razlogu odpovedi                                                             |  |  |  |  |  |  |  |  |
|    | naročila in spremeni stanje e-napotne listine v                                                          |  |  |  |  |  |  |  |  |
|    | »IZDANA«.                                                                                                |  |  |  |  |  |  |  |  |
|    | »Prekliči« - ne spremeni podatkov naročila in                                                            |  |  |  |  |  |  |  |  |
|    | vrne postopek na začetni zaslon »Odpovej                                                                 |  |  |  |  |  |  |  |  |
|    | termin«.                                                                                                 |  |  |  |  |  |  |  |  |
| 7. | Sprememba termina naročila se izvede v                                                                   |  |  |  |  |  |  |  |  |
|    | dveh, že opisanih korakih:                                                                               |  |  |  |  |  |  |  |  |
|    | - odpoved obstojecega narocila (in                                                                       |  |  |  |  |  |  |  |  |
|    | navedba razloga za odpoved termina)                                                                      |  |  |  |  |  |  |  |  |
|    | <ul> <li>rezervacija novega termina</li> </ul>                                                           |  |  |  |  |  |  |  |  |

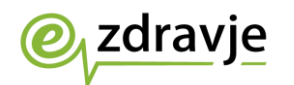

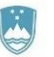

## 4. Postopek e-naročanja na zdravstvene storitve

Svetovalec se v portal <u>https://napotnica.ezdrav.si</u> prijavi s svojim kvalificiranim digitalnim potrdilom, ki mora biti nameščeno v brskalniku. Prijava v portal se opravi prek mehanizma za prijavo Evidence uporabnikov eZdravja (EUEZ).

| Izberite potrdilo za preverjanje pristnosti                      |  |
|------------------------------------------------------------------|--|
| Spletno mesto storitve.ezdrav.si:443 potrebuje vaše poverilnice: |  |
| ^                                                                |  |
|                                                                  |  |
| 육 KVALIFICIRANO DIGITALNO POTRDILO                               |  |
| Ē                                                                |  |
|                                                                  |  |
| Informacije o potrdilu V redu Prekliči                           |  |

V spletnem portalu <u>https://napotnica.ezdrav.si</u> se prikaže spodnje okno, v katerega je potrebno vnesti 9-mestno številko kartice zdravstvenega zavarovanja (številka ZZZS) in 13-mestno številko e-napotne listine. Oba podatka sta navedena na potrdilu o izdani e-napotni listini. Svetovalec ustrezno spremeni datumski interval (če je potrebno) in vnese pacientove podatke.

| Številka                     | a napotnice         |                 |                       | 2                                | zzzs                               |                      |                |        |            |          |     |        |
|------------------------------|---------------------|-----------------|-----------------------|----------------------------------|------------------------------------|----------------------|----------------|--------|------------|----------|-----|--------|
| Števill                      | ka napotnice        |                 |                       |                                  | ZZZS                               |                      |                |        |            |          |     |        |
| Datum o                      | od<br>20.09.2021    | Da              | atum do<br>22.12.2023 | \$                               | Statusi 🗹 Izdana                   | 🗹 Vpisana 🕑 Izkorišč | ena 🛛 Ni izkor | iščena | Preklicana | Izvedena |     | IŠČİ   |
| Ukrepi <mark>Št</mark><br>na | tevilka<br>apotnice | Datum<br>izdaje | Velja do              | Rok za<br>naročanje<br>(pacient) | Rok za<br>naročanje<br>(izvajalec) | Zdravnik napotovalec | Datum termina  | zzzs   | Pacient    |          | VZS | Stanje |
|                              |                     |                 |                       |                                  |                                    |                      |                |        |            |          |     |        |

Svetovalec lahko vnese samo številko e-napotne listine. Prav tako lahko vnese samo številko ZZZS, če pacient tako zahteva. V tem primeru bodo prikazane vse e-napotne listine za pacienta, ki ustrezajo iskalnim pogojem (datumski interval in statusi e-napotnih listin).

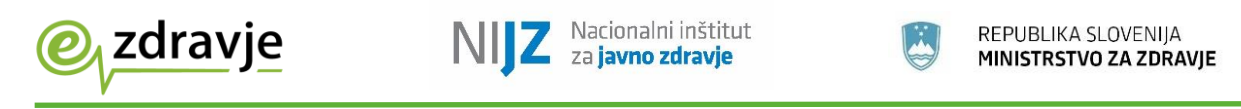

| Števi  | lka napotnice         |                 |                    | 2                                | ZZZS                               |                       |                 |            |                     |       |                   |
|--------|-----------------------|-----------------|--------------------|----------------------------------|------------------------------------|-----------------------|-----------------|------------|---------------------|-------|-------------------|
| Šte    | vilka napotnice       |                 |                    |                                  | 903002024                          |                       |                 |            |                     |       |                   |
| Datur  | m od<br>20.09.2021    | Datu            | m do<br>22.12.2023 |                                  | Statusi 🗹 Izdana                   | 🛛 Vpisana 💟 Izkorišči | ena 🛛 Ni izkori | ščena 🗹 Pr | eklicana 🗹 Izvedena |       | lšči              |
| Ukrepi | Številka<br>napotnice | Datum<br>izdaje | Velja do           | Rok za<br>naročanje<br>(pacient) | Rok za<br>naročanje<br>(izvajalec) | Zdravnik napotovalec  | Datum termina   | ZZZS       | Pacient             | vzs   | Stanje            |
| ş      | 2023021700078         | 17.02.2023      |                    |                                  |                                    | Zdravnik Doktor       |                 | 903002024  | TEST ENAROCANJE     | 2408N | Ni<br>izkoriščena |
| ş      | 2023021700077         | 17.02.2023      |                    |                                  |                                    | Zdravnik Doktor       |                 | 903002024  | TEST ENAROCANJE     | 1195N | Ni<br>izkoriščena |
| ۶      | 2023021700076         | 17.02.2023      | 17.02.2024         |                                  |                                    | Zdravnik Doktor       |                 | 903002024  | TEST ENAROCANJE     | 1184N | Vpisana           |

Svetovalec v seznamu e-napotnih listin izbere želeno e-napotno listino in klikne ikono ključa v stolpcu »Ukrepi«.

Prikaže se vsebina e-napotne listine. Prikazani so vsi podatki na prvi strani e-napotne listine, ki jih je vnesel zdravnik napotovalec, ko je ustvaril e-napotno listino. Za nadaljevanje postopka in naročanje pacienta na zdravstveno storitev je potrebno klikniti gumb »Rezerviraj termin«.

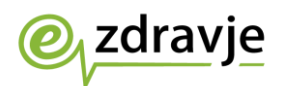

IJZ Nacionalni inštitut za javno zdravje

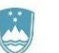

REPUBLIKA SLOVENIJA MINISTRSTVO ZA ZDRAVJE

| ✓ Rezerviraj termin          | Odpovej napotnico                                                               | F       | C Obvestila                    |                                    |
|------------------------------|---------------------------------------------------------------------------------|---------|--------------------------------|------------------------------------|
| Stran                        | 1                                                                               | Naročil | a                              | Zgodovina e-napotnice              |
| 1 - IZVAJALEC                |                                                                                 |         | 🗙 2 - ZDRAVNIK                 |                                    |
| ŠTEVILKA IZVAJALCA           | 00001                                                                           |         | VLOGA ZDRAVNIKA                | Osebni                             |
| ŠIFRA ZDR.<br>DEJAVNOSTI     | 301 - Medicina dela, prometa in športa v<br>splošni zunajbolnišnični dejavnosti |         | ŠTEVILKA ZDRAVNIKA             | 50001                              |
|                              | Test IN2                                                                        |         | IME ZDRAVNIKA                  | Zdravnik                           |
|                              | Garaniska ranija                                                                |         | PRIIMEK ZDRAVNIKA              | Doktor                             |
| STATISTICAA REGIJA           | ooranjaka regija                                                                |         |                                |                                    |
| 2 3 - ZAVAROVANA OSEBA       | Ą.                                                                              |         | 4 - NAPOTNICA                  |                                    |
| ŠTEVILKA<br>ZAVAROVANE OSEBE | 903002024                                                                       |         | ŠTEVILKA<br>NAPOTNICE          | 2023122200003                      |
| ембо                         | 1507979095113                                                                   |         | ŠTEVILKA PREJŠNJE<br>NAPOTNICE | Stevilka prejšnje napotnice        |
| VRSTA ZAVAROVANJA            | ZZZS stevilka                                                                   |         | VRSTA NAPOTNICE                | Izdana elektronska napotna listina |
| DRŽAVA                       | Slovenia                                                                        |         | STATUS NAPOTNICE               | 0 Izdana                           |
| DATUM ROJ STVA               | 15.07.1979                                                                      | <b></b> | DATUM IZDAJE                   | 22.12.2023                         |
| PRIIMEK                      | ENAROCANJE                                                                      |         | ROK ZA NAROČANJE               | 12.01.2024                         |
| IME                          | TEST                                                                            |         | (PACIENT)                      |                                    |
| SPOL                         | Zenski                                                                          |         | (IZVAJALEC)                    | 17.03.2024                         |
|                              |                                                                                 |         |                                |                                    |
| 1 3A - KONTAKTNA OSEB/       | Ą                                                                               |         | ⊙ 5 - VELJAVNOST               |                                    |
| VLOGA                        | Pacient sam                                                                     |         | VELJAVNOST                     | Za obdobje                         |
| IME                          | TEST                                                                            |         | MESECEV                        | <b>4</b> 12                        |
| PRIIMEK                      | ENAROCANJE                                                                      |         | VELJA OD                       |                                    |
| E-PO ŠTA                     | enarocanje.podpora@in2.eu                                                       |         | VELJA DO                       |                                    |

V nadaljevanju se za vrsto zdravstvene storitve, ki je navedena na e-napotni listini, prikaže seznam izvajalcev zdravstvene dejavnosti iz regije pacienta, ki to storitev izvajajo, in njihove čakalne dobe za to storitev. Svetovalec prebere seznam izvajalcev zdravstvene storitve iz regije pacienta, in vpraša pacienta, če želi informacije o čakalnih dobah tudi pri izvajalcih izven njegove regije. Če pacient želi razširjeni seznam, svetovalec potrdi polje »Prikaži vse regije«.

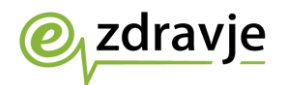

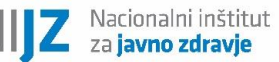

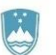

| 1 Nazaj na napolitev       | 2 Izbira ustanove                                    | Izbira termina                            | Potrditev rezervacije                           | Prikaz vseh faz naročanja in označena trenutna faza |
|----------------------------|------------------------------------------------------|-------------------------------------------|-------------------------------------------------|-----------------------------------------------------|
| L TEST                     | Prosti termin za storitev 1010P                      | Dermatološki pregled                      | 1 - prvi                                        |                                                     |
| ENAROCANJE                 | Prikaži vse regije     Poišči termin od 22.*         | 12.2023                                   |                                                 |                                                     |
| 15.07.1979                 | V spodnjem seznamu so za vašo zura.                  | itev prikazani prvi prosti termini pri iz | vajalcih zdravstvene dejavnosti, ki to storitev |                                                     |
| A Dalmatinova 49, Zagradec | izvajajo. V naslednjem koraku boste lahko pri želene | amiliarenaleunzaitali prvi prosti termin  | ali pa poznejši termin, če ga izvajalec ponuja. |                                                     |
| 2                          | Za pravilnost podatkov o čakalnih dobah in prvih pro | stih terminih so odgovorn-izvajalci z     | dravstvene dejavnosti. V primeru nejasnosti se  |                                                     |
| 0                          | oomite                                               | na izvajalca zuravstvene dejavnost        |                                                 |                                                     |
| enarocanje.podpora@in2.eu  | Datum                                                | Ustanova                                  | Naslov ustanove Telefon                         | Prikaz izvajalcev zdravstvene                       |
|                            | 22.12.2023 12:00                                     | BOL CELJE (Infonet)                       | CESTA NA OKROGLO 7, NAKLO                       | dejavnosti za izbrano zdravstveno                   |
|                            | 22.12.2023 13:00                                     | ZD NOVA GORICA (Infonet)                  | CESTA NA OKROGLO 7, NAKLO                       | storitev v vseh regijah.                            |
|                            | Druga polovica decembra 2023. (okvirni termin)       | BOL NOVO MESTO (Infonet BB)               | CESTA NA OKROGLO 7, NAKLO                       |                                                     |
|                            | Druga polovica decembra 2023. (okvirni termin)       | ZD NOVO MESTO (Infonet)                   | CESTA NA OKROGLO 7, NAKLO                       |                                                     |

#### Po izbiri »Prikaži vse regije«:

| 1 Nazaj na napotitev                                                                                                    | Z Izbira ustanove                                                                       | 3 Izbira termina                                                              | Potrditev rezen                                                                | vacije                                            |  |  |  |  |
|----------------------------------------------------------------------------------------------------|-----------------------------------------------------------------------------------------|-------------------------------------------------------------------------------|--------------------------------------------------------------------------------|---------------------------------------------------|--|--|--|--|
| L TEST                                                                                                    | Prosti termin za storitev 10                                                            | 10P Dermatološki p                                                            | regled - prvi                                                                  |                                                   |  |  |  |  |
| ENAROCANJE 🛛 Prikaži vse regije Polšči termin od 22.12.2023                                                                                                    |                                                                                         |                                                                               |                                                                                |                                                   |  |  |  |  |
| <ul> <li>15.07.1979</li> <li>Dalmatinova 49, Zagradec</li> </ul>                                                                                                    | V spodnjem seznamu so za vašo zdravstve<br>izvajajo. V naslednjem koraku boste lahko pr | no storitev prikazani prvi prosti ter<br>i želenem izvajalcu izbrali prvi pro | mini pri izvajalcih zdravstvene deja<br>sti termin, ali pa poznejši termin, če | ivnosti, ki to storitev<br>e ga izvajalec ponuja. |  |  |  |  |
| Za pravilnost podatkov o čakalnih dobah in prvih prostih terminih so odgovomi izvajalci zdravstvene dejavnosti. V primeru obmite na izvajalca zdravstvene dejavnosti. |                                                                                         |                                                                               |                                                                                |                                                   |  |  |  |  |
| enarocanje.podpora@in2.eu                                                                                                    | Datum                                                                                   | Ustanova                                                                      | Naslov ustanove                                                                | Telefon                                           |  |  |  |  |
|                                                                                                    | 22.12.2023 12:00                                                                        | BOL CELJE (Infonet)                                                           | CESTA NA OKROGLO 7,<br>NAKLO                                                   |                                                   |  |  |  |  |
|                                                                                                    | 22.12.2023 13:00                                                                        | ZD NOVA GORICA (Infonet)                                                      | CESTA NA OKROGLO 7,<br>NAKLO                                                   |                                                   |  |  |  |  |
|                                                                                                    | 25.12.2023 08:00                                                                        | UKC MARIBOR (INFONET)                                                         | LJUBLJANSKA ULICA 5,<br>MARIBOR                                                | +386 2 321 26<br>66                               |  |  |  |  |
|                                                                                                    | Druga polovica decembra 2023. (okvirni<br>termin)                                       | BOL NOVO MESTO (Infonet<br>AA)                                                | CESTA NA OKROGLO 7,<br>NAKLO                                                   |                                                   |  |  |  |  |
|                                                                                                    | Druga polovica decembra 2023. (okvirni<br>termin)                                       | BOL NOVO MESTO (Infonet<br>BB)                                                | CESTA NA OKROGLO 7,<br>NAKLO                                                   |                                                   |  |  |  |  |
|                                                                                                    | Druga polovica decembra 2023. (okvirni<br>termin)                                       | ZD NOVO MESTO (Infonet)                                                       | CESTA NA OKROGLO 7,<br>NAKLO                                                   |                                                   |  |  |  |  |

Če je polje »Prikaži vse regije« potrjeno, se prikaže širši nabor izvajalcev zdravstvene dejavnosti (tudi izven regije pacienta).

Ko svetovalec seznani pacienta s seznamom možnih terminov pri izvajalcih zdravstvene dejavnosti, pacient izbere izvajalca zdravstvene dejavnosti in termin, ki ga svetovalec v nadaljevanju potrdi s klikom.

Če izbrani termin presega najdaljšo dovoljeno čakalno dobo za to storitev in navedeno stopnjo nujnosti, se prikaže opozorilo in zahteva po potrditvi izbranega termina z daljšo čakalno dobo. Prikazano besedilo svetovalec prebere pacientu.

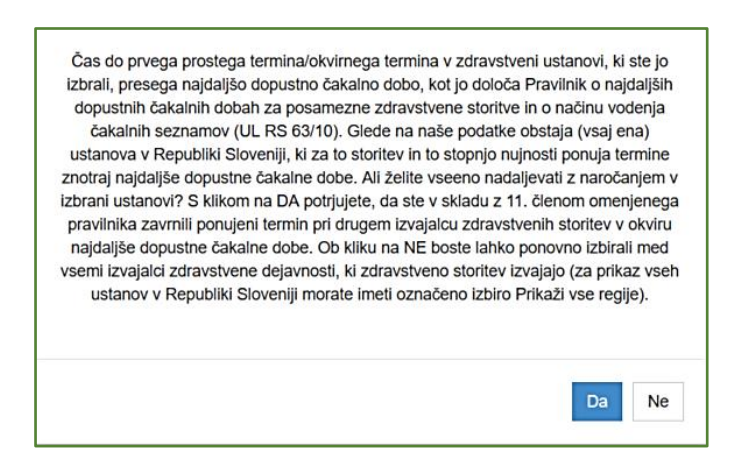

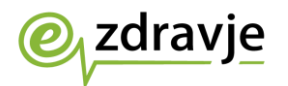

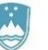

Odgovor »Da« pomeni, da se pacient strinja z daljšo čakalno dobo in omogoča nadaljevanje postopka naročanja. Če je izbran odgovor »Ne«, se ponovno prikaže zaslon z izbiro izvajalcev zdravstvene dejavnosti in terminov.

Če čakalna doba pri vseh izvajalcih zdravstvene dejavnosti, ki izvajajo zahtevano storitev iz šifranta VZS, presega najdaljšo dopustno čakalno dobo, se prikaže okno z naslednjim besedilom in zahteva po potrditvi:

Čas do prvega prostega termina/okvirnega termina v zdravstveni ustanovi, ki ste jo izbrali, presega najdaljšo dopustno čakalno dobo, kot jo določa Pravilnik o najdaljših dopustnih čakalnih dobah za posamezne zdravstvene storitve in o načinu vodenja čakalnih seznamov (UL RS 63/10). Glede na razpoložljive podatke v Republiki Sloveniji ni ustanove, ki bi termine za to zdravstveno storitev za to stopnjo nujnosti ponujala znotraj najdaljše dopustne čakalne dobe. Informiramo vas, da zavarovana oseba ima skladno s 44.b členom Zakona o zdravstvenem varstvu in zavarovanju pravico do pregleda, preiskave ali zdravljenja v drugi državi članici Evropske unije, Evropskega gospodarskega prostora in Švicarske konfederacije, oziroma do povračila stroškov teh storitev, če ji je bila v Republiki Sloveniji pri vpisu v čakalni seznam določena čakalna doba, ki presega najdaljšo dopustno čakalno dobo, pa v Republiki Sloveniji ni drugega izvajalca, ki ne presega najdaljše dopustne čakalne dobe. Več informacij o načinu uveljavljanja pravice je na voljo na spletni strani:

https://zavarovanec.zzzs.si/wps/portal/portali/azos/pravice\_zdravstvenih\_storite v/pravice\_zdravljenje\_tujina/

S klikom na »DA« potrjujete, da želite nadaljevati z naročanjem v izbrani ustanovi (za uveljavljanje zgoraj omenjene pravice mora zavarovana oseba biti vpisana v čakalni seznam).

Ob kliku na »NE« boste lahko ponovno izbirali med vsemi izvajalci zdravstvene dejavnosti, ki zdravstveno storitev izvajajo (za prikaz vseh ustanov v Republiki Sloveniji morate imeti označeno izbiro »Prikaži vse regije«).

Na naslednjem zaslonu »Izbira termina« se prikažejo prvi prosti termini za vse ambulante oz. zdravnike, ki pri izbranem izvajalcu zdravstvene dejavnosti opravljajo navedeno vrsto zdravstvene storitve, na katero je pacienta napotil zdravnik napotovalec. Svetovalec izbere ustrezni termin tako, da klikne izbrano ambulanto/zdravnika.

Svetovalec lahko prilagodi iskanje izvajalca zdravstvene storitve potrebam pacienta tako, da izbere datum, po katerem se išče prvi prosti termin, in z izbiro določene ure termina, ter z uporabo gumbov »Pred« in »Po«. V tem primeru se v naslednjem koraku prikažejo prosti termini, ki ustrezajo izbranim časovnim pogojem.

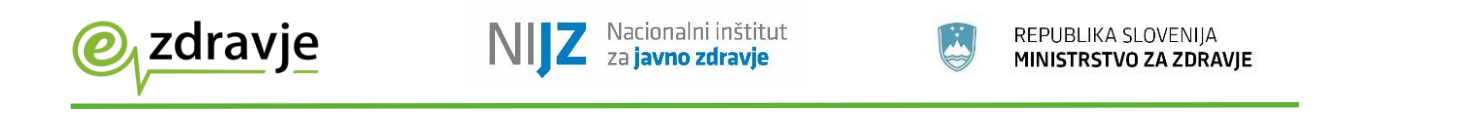

| 1 Nazaj na napotitev                                           | 2 Izbira ustanove                         | Izbira termin                                                                                                    | a 🔰 P                                                                                                    | otrditev rezervacije                    |                         |                                                 |
|----------------------------------------------------------------|-------------------------------------------|----------------------------------------------------------------------------------------------------|----------------------------------------------------------------------------------------------------|-----------------------------------------|-------------------------|-------------------------------------------------|
| TEST<br>ENAROCANJE     15.07.1979     Dalmatinova 49, Zagradec | Prosti termin z<br>Za pravilnost podatkov | za storitev 1010P Derman<br>Osveži<br>Opozorilo: Z naročilom se izda pre<br>o čakalnih dobah in prvih prostih terminih<br>obrnite na izvajalca | tološki pregled - prvi<br>22.12.2023 O<br>avica dostopa do medicinskih podat<br>so odgovomi izvajalci zdravstvene<br>a zdravstvene dejavnosti. | Pred Po<br>kov!<br>dejavnosti. V primen | 0:00<br>u nejasnosti se | Prilagajanje iskanja<br>termina na datum in čas |
| enarocanje.podpora@in2.eu                                      | Razpoložljivi t                           | ermini<br>Naziv                                                                                                    | Opis                                                                                                    | not of 00:00 to 11:0                    | 01:55                   |                                                 |

Po izbiri želenega termina začne teči čas (2 minuti), v katerem je termin začasno rezerviran za pacienta. Če se postopek ne zaključi v dveh minutah, se izpiše opozorilo »Čas predrezervacije se je iztekel«, na voljo pa je možnost »Ali želite priklicati nove predrezervacije?«.

| Čá | as za predrezervacije se je iztekel!<br>Ali želite priklicati nove predrezervacije? |       |
|----|-------------------------------------------------------------------------------------|-------|
|    |                                                                                     | Ne Da |

Če je izbran odgovor »Da«, se postopek vrne na izbiro terminov pri že izbranem izvajalcu zdravstvene dejavnosti. Odgovor »Ne« prekine postopek, in uporabnika vrne na zaslon »Izbira ustanove« brez rezervacije termina za storitev.

Na zaslonu »Potrdilo naročila« so prikazani vsi podatki o pacientu, terminu in izvajalcu zdravstvene dejavnosti oz. izbrani ambulanti s seznama (če jih je več).

| Potrdilo naročila                     | ×                                  |
|---------------------------------------|------------------------------------|
| Pacient                               | TEST ENAROCANJE                    |
| EMŠO                                  | 1507979095113                      |
| ZZZS                                  | 903002024                          |
| Datum rojstva                         | 15.07.1979                         |
| Spol                                  | Ženski                             |
| Naslov                                | Dalmatinova 49, Zagradec           |
| Elektronski naslov                    | enarocanje.podpora@in2.eu          |
| Telefon                               |                                    |
| Mobilni telefon                       |                                    |
| Telefon ordinacije                    |                                    |
| Storitev                              | Dermatološki pregled - prvi        |
| Nujnost                               | Redno                              |
| Naziv ustanove                        | UKC MARIBOR (INFONET)              |
| Šifra zdravstvenega delavca           | 50001                              |
| Številka napotnice                    | 2023122200002                      |
| Napotna diagnoza                      | 120 - Angina pektoris              |
| Datum in ura termina                  | 25.12.2023 08:15                   |
| Opozorilo: Z naročilom se izda pravio | a dostopa do medicinskih podatkov! |
|                                       | Potrdi Prekliči                    |

Svetovalec prebere podatke o izvajalcu, ambulanti, datumu in uri rezerviranega termina, in vpraša pacienta, ali potrjuje termin. Na osnovi pacientovega odgovora svetovalec izbere »Potrdi« ali »Prekliči«.

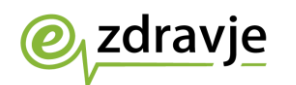

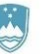

Če izbere »Prekliči«, se postopek vrne na zaslon »Izbira termina«, in se zaključi brez rezervacije tega termina.

Če izbere »Potrdi«, se potrdi izbrani termin, pacient pa je naročen pri izvajalcu zdravstvene dejavnosti.

Na zaslonu se izpišejo vsi podatki naročila: izvajalec zdravstvene dejavnosti, pri katerem je ustvarjena rezervacija, podatki o pacientu, podatki o naročilu in opomba zdravnika (posebna navodila za pregled, opozorila, ipd.). Na voljo je več možnih načinov posredovanja potrdila o pravkar ustvarjenem naročilu:

| Naročilo je sprejeto! |                                             |                               |                                   |
|-----------------------|---------------------------------------------|-------------------------------|-----------------------------------|
|                       |                                             |                               |                                   |
| 1 Nazaj na napotitev  | 2 Izbira ustanove                           | 3 Izbira termina              | 4 Potrditev rezervacije           |
|                       |                                             |                               |                                   |
|                       | UKC MARIBO                                  | R (INFONET)                   |                                   |
|                       | Storitev za paciente se                     | opravlja na naslovu: -        |                                   |
|                       | Naslov zdravstvene ustanove: LJUB           | LJANSKA ULICA 5, 2000 MARIBOR |                                   |
|                       | Potrdilo o naročilu ši                      | . 000162300000398             |                                   |
|                       |                                             |                               |                                   |
| Poda                  | atki o pacientu                             |                               |                                   |
|                       | Pacient                                     | TEST ENAROCANJE               |                                   |
|                       | Naslov                                      | Dalmatinova 49, 1303 Zagradec |                                   |
|                       | EMSO                                        | 1507979095113                 |                                   |
|                       | ZZZS                                        | 903002024                     |                                   |
|                       | Telefonska številka                         |                               |                                   |
|                       | Mobilna številka                            |                               |                                   |
|                       | Elektronski naslov                          | enarocanje.podpora@in2.eu     |                                   |
| Pod                   | atki o naročilu                             |                               |                                   |
|                       | Storitev                                    | Dermatološki pregled - prvi   |                                   |
|                       | Datum in ura                                | 25.12.2023 08:15              |                                   |
|                       | Številka eNapotnice                         | 2023122200002                 |                                   |
| Pod                   | atki o kraju                                |                               |                                   |
| LJUB                  | 3LJANSKA ULICA 5 2000 Maribor               |                               |                                   |
| Оро                   | mba zdravnika                               |                               |                                   |
| Doda                  | atna pojasnila dobite z obvestilom po pošti |                               |                                   |
|                       |                                             |                               |                                   |
|                       |                                             |                               |                                   |
|                       | Izpiši PDF (A4)                             | Shrani PDF Poš                | lji e-poštno sporočilo Pošlji SMS |

»Izpiši PDF (A4)«, »Izpiši PDF (A5)«, kar zahteva izbiro tiskalnika.

»Shrani PDF« zahteva potrditev shranjevanja.

»Pošlji e-poštno sporočilo« posreduje sporočilo na navedeni elektronski naslov.

»Pošlji SMS« posreduje sporočilo na navedeno mobilno telefonsko številko.

Pacienti prejmejo pisno potrdilo z vsemi potrebnimi informacijami s strani izvajalca zdravstvene dejavnosti, pri katerem so naročeni, ne glede na to, ali so naročeni na točen ali okvirni termin, v skladu z osmim odstavkom 14.b člena ZPacP: »Pacienta se uvrsti na čakalni seznam v petih dneh po predložitvi napotne listine

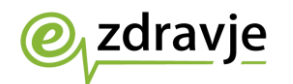

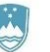

oziroma v dveh dnevih po opravljeni triaži, o uvrstitvi in posledicah zaradi neopravičene odsotnosti od termina pa se ga obvesti v treh dneh od uvrstitve na čakalni seznam«.

Če je e-napotna listina vpisana v čakalni seznam izbranega izvajalca zdravstvene dejavnosti, pacientu pa je dodeljen termin, se pacient s to e-napotno listino lahko naroči pri drugem izvajalcu zdravstvene dejavnosti samo v primeru odpovedi obstoječega e-naročila.

## 5. Postopek odpovedi termina

Postopek prijave svetovalca v portal je opisan v točki 4. V začetnem oknu v portalu <u>https://napotnica.ezdrav.si</u> je potrebno vpisati pravilno številko ZZZS in številko e-napotne listine. Če sta oba podatka veljavna, se prikaže vsebina e-napotne listine. Svetovalec lahko vpiše samo številko e-napotne listine ali samo številko ZZZS.

Če je bil za izbrano e-napotno listino termin že rezerviran, ga je možno odpovedati tako, da svetovalec zahteva potrditev pacienta in na zavihku »Naročila« izbere rdeči gumb »Odpovej termin«.

| 🕒 Ustva         | ari PDF               | bvestila                   |                         |                                 |                   |                   |                 |               |          |          |       |     |         |
|-----------------|-----------------------|----------------------------|-------------------------|---------------------------------|-------------------|-------------------|-----------------|---------------|----------|----------|-------|-----|---------|
|                 |                       |                            | OČILO                   |                                 |                   |                   |                 |               |          |          |       |     |         |
|                 |                       | USTA                       | NOVA                    | UKC MARIBOR (INFONET)           |                   |                   |                 |               |          |          |       |     |         |
|                 |                       | TERN                       | lin                     | Druga                           | polovica maja 20: | 24.               |                 |               |          |          |       |     |         |
|                 |                       |                            |                         |                                 |                   |                   |                 |               |          |          |       |     |         |
|                 | Stran 1               |                            |                         |                                 | Naročila          |                   |                 | Zgodovina e-r | apotnice |          |       |     |         |
| Naročilo U      | Ustanova              | Storitev                   | E<br>t                  | Datum<br>ermina                 | Status naročila   | Datum<br>odpovedi | Razlog odpovedi | i Opis odpove | li A4    | A5       | Email | SMS | Odpoved |
| 000162300000400 | UKC MARIBOR (INFONET) | 1056P - Alergološk<br>prvi | i pregled - F<br>P<br>n | Druga<br>polovica<br>maja 2024. | Vpisan            |                   |                 |               | Ŧ        | <u>±</u> |       | ۵   | 0       |

#### Seznam možnih razlogov odpovedi

| Zaradi sprememb medicinskih indikacij storitev za pacienta ni več potrebna   |  |  |  |  |  |
|------------------------------------------------------------------------------|--|--|--|--|--|
| Pacient bo opravil storitev drugje (pri drugi ustanovi, zasebniku)           |  |  |  |  |  |
| Pacient je opravil storitev drugje (pri drugi ustanovi, zasebniku, v tujini) |  |  |  |  |  |
| Pacient odpovedal storitev na lastno željo                                   |  |  |  |  |  |
| Pacient ni odpovedal termina                                                 |  |  |  |  |  |
| Storitev opravljena kod nujna                                                |  |  |  |  |  |
| Smrt pacienta                                                                |  |  |  |  |  |
| Ostalo                                                                       |  |  |  |  |  |
| Uvrstitev napotne listine v napačno čakalno knjigo, urnik, seznam            |  |  |  |  |  |
| Samodejna odpoved naročila (lahko uporabi samo centralni sistem)             |  |  |  |  |  |
| Brez navedbe razlogov                                                        |  |  |  |  |  |
| Nepričakovana hospitalizacija pacienta ali ožjega družinskega člana, ki      |  |  |  |  |  |
| onemogoča prihod pacienta na termin ali izvedbo zdravstvene storitve         |  |  |  |  |  |

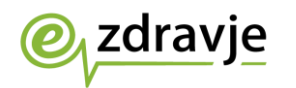

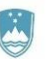

Nenadna bolezen, poškodba ali zdravstveno stanje pacienta ali ožjega družinskega člana, ki onemogoča prihod pacienta na termin ali izvedbo zdravstvene storitve

Smrt ožjega družinskega člana pacienta

Želja pacienta po črtanju s čakalnega seznama

Pacientova zavrnitev izvedbe zdravstvene storitve

Zdravstveno stanje pacienta ne omogoča izvedbe zdravstvene storitve, zaradi katere je uvrščen na čakalni seznam

Neopravičena odsotnost od termina

Druga ali katera koli naslednja uvrstitev na čakalni seznam za isto zdravstveno storitev

Reaktivacija e-napotne listine znotraj 35 dni od datuma termina in v primeru neupravičenega razloga za preklic naročila

Samodejna odpoved naročila je sistemski razlog odpovedi, in ga uporabnik ne more izbrati.

V primeru izbire razloga odpovedi naročila »brez navedbe razlogov«, bo naročilo odpovedano, e-napotna listina pa bo zaključena (prešla bo v status »neizkoriščena« ali »izkoriščena«). Če je na eno e-napotno listino vezano več naročil, bodo v tem primeru vsa naročila odpovedana.

Pacient ali v njegovem imenu njegov ožji družinski član lahko:

- odpove termin brez navajanja razlogov: najpozneje deset dni pred izvedbo zdravstvene storitve, in sicer le enkrat v okviru iste napotitve in le v okviru napotitve s stopnjo nujnosti »hitro« ali »redno«;
- 2. kasneje (manj kot deset dni pred terminom) odpove termin z navedbo razloga: v pisni obliki in le iz objektivnih razlogov:
  - 1. nepričakovana hospitalizacija pacienta ali ožjega družinskega člana, ki onemogoča prihod pacienta na termin ali izvedbo zdravstvene storitve,
  - nenadna bolezen, poškodba ali zdravstveno stanje pacienta ali ožjega družinskega člana, ki onemogoča prihod pacienta na termin ali izvedbo zdravstvene storitve,
  - 3. smrt ožjega družinskega člana pacienta.

V primeru objektivnih razlogov ne veljajo omejitve glede odpovedi termina le enkrat v okviru iste napotitve in napotitve v okviru stopnje nujnosti »hitro« ali »redno«.

Če pacient neopravičeno odpove naročilo za stopnjo nujnosti e-napotne listine »zelo hitro« (več kot 10 dni pred terminom ali manj kot 10 dni pred terminom), bo e-napotna listina zaključena (prešla bo v status »neizkoriščena« ali »izkoriščena«).

#### Če izvajalec zdravstvene dejavnosti v lokalnem informacijskem sistemu odpove naročilo, ki mu termin še ni potekel, in navede razlog odpovedi

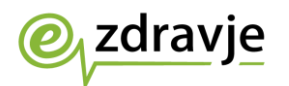

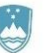

»brez navedbe razlogov«, bo naročilo odpovedano, status e-napotne listine pa se ne bo spremenil. Če izvajalec odpove naročilo, ki mu je termin že potekel, in navede razlog odpovedi »brez navedbe razlogov«, bo naročilo odpovedano, e-napotna listina pa bo zaključena (prešla bo v status »neizkoriščena« ali »izkoriščena«). Če je na eno e-napotno listino vezano več naročil, bodo v tem primeru vsa naročila odpovedana.

Vse kar je navedeno za pacienta, velja tudi za svetovalca v klicnem centru, ki v pacientovem imenu odpove naročilo.

Če je na zavihku »Naročila« izbrana možnost »Odpovej termin«, se prikaže zaslon za obvezen vnos vzroka odpovedi termina. Vzrok odpovedi se lahko izbere v seznamu vzrokov in se dodatno obrazloži v drugem polju. Obrazložitev vzroka odpovedi je obvezna v primeru izbire »Ostalo«. Svetovalec prebere možne odgovore, vnese pacientov izbor in ga vpraša, ali želi še kaj dodati kot obrazložitev – to je obvezno v primeru izbire razloga »Ostalo«. Rok za predložitev na osnovi izdane e-napotne listine je 7 koledarskih dni v primeru e-napotne listine s stopnjo nujnosti »zelo hitro«, 21 koledarskih dni v primeru e-napotne listine s stopnjo nujnosti »hitro« ali »redno«. Po tem, ko je rok za naročanje potekel, pacient pa odpove naročilo, ima pacient možnost, da se v roku 5 dni ponovno naroči.

| Vzrok odpovedi                                                                                                    |                                 |
|----------------------------------------------------------------------------------------------------|---------------------------------|
|                                                                                                    | Prikaz možnih vzrokov odpovedi. |
| Vzrok odpovedi                                                                                                    |                                 |
| Vnesite vzrok:                                                                                                    |                                 |
|                                                                                                    |                                 |
|                                                                                                    |                                 |
| Potrdi Prekliči                                                                                                    |                                 |
|                                                                                                    |                                 |
| Vzrok odpovedi                                                                                                    |                                 |
| Vzrok odpovedi                                                                                                    | Izbira vzroka odpovedi.         |
| Brez navedbe razlogov                                                                                                    |                                 |
| Druga ali katera koli naslednja uvrstitev na čakalni seznam za isto zdravstveno<br>storitev                                                                           |                                 |
| Nenadna bolezen, poškodba ali zdravstveno stanje pacienta ali ožjega<br>družinskega člana, ki onemogoča prihod pacienta na termin ali izvedbo<br>zdravstvene storitve |                                 |
| Neopravičena odsotnost od termina                                                                                                    |                                 |
| Nepričakovana hospitalizacija pacienta ali ožjega družinskega člana, ki                                                                                               |                                 |

Ko svetovalec vnese vzrok odpovedi termina, in izbere možnost »Potrdi«, se postopek zaključi z obvestilom o uspešni odpovedi. Svetovalec obvesti pacienta o uspešni odpovedi termina.

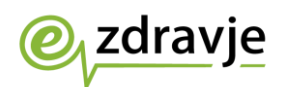

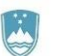

| Termin napotnice je uspešn   | o odpovedan!                                            |                                |                                |                                    |
|------------------------------|---------------------------------------------------------|--------------------------------|--------------------------------|------------------------------------|
| ♥ Rezerviraj termin          | Odpovej napotnico                                       | Ustvari PDF                    | C Obvestila                    | Zgodovina e-napotnice              |
|                              |                                                         |                                |                                | · ·                                |
|                              |                                                         |                                | n 2 - 200AVNIA                 |                                    |
| ŠTEVILKA IZVAJALCA           | 00001                                                   |                                | VLOGA ZDRAVNIKA                | Osebni                             |
| ŠIFRA ZDR.<br>DEJAVNOSTI     | 301 - Medicina dela, pron<br>splošni zunajbolnišnični d | neta in športa v<br>Iejavnosti | ŠTEVILKA ZDRAVNIKA             | 50001                              |
|                              |                                                         |                                | IME ZDRAVNIKA                  | Zdravnik                           |
| NAZIV IZVAJALCA              | Test IN2                                                |                                | PRIIMEK ZDRAVNIKA              | Doktor                             |
| STATISTIČNA REGIJA           | Gorenjska regija                                        |                                |                                |                                    |
| •                            |                                                         |                                |                                |                                    |
| 3 - ZAVAROVANA OSEE          | A                                                       |                                | III 4 - NAPOTNICA              |                                    |
| ŠTEVILKA<br>ZAVAROVANE OSEBE | 903002024                                               |                                | ŠTEVILKA<br>NAPOTNICE          | 2023122200003                      |
| EMŠO                         | 1507979095113                                           |                                | ŠTEVILKA PREJŠNJE<br>NAPOTNICE | Številka prejšnje napotnice        |
| VRSTA ZAVAROVANJA            | ZZZS stevilka                                           |                                | VRSTA NAPOTNICE                | Izdana elektronska napotna listina |
| DRŽAVA                       | Slovenia                                                |                                | STATUS NAPOTNICE               | 0 Izdana                           |
| DATUM ROJSTVA                | 15.07.1979                                              | <b></b>                        |                                | 22 42 2022                         |

## 6. Postopek spremembe termina

Postopek spremembe termina se izvede v dveh korakih. Najprej je potrebno odpovedati že rezervirani termin, pri čemer mora biti naveden razlog odpovedi, potem pa še enkrat ponoviti postopek e-naročanja. Pred izvedbo odpovedi termina svetovalec opozori pacienta, da sprememba termina pomeni odpoved starega in rezervacijo novega termina, kar postavi pacienta na konec čakalne vrste pri novem izbranem izvajalcu zdravstvene dejavnosti.

Če želi pacient samo spremeniti datum termina, se mora obrniti neposredno na izvajalca zdravstvene dejavnosti.

## 7. Spremembe navodil

Navodila, opisana v tem dokumentu, so vezana na obstoječi način e-naročanja pacienta. V sodelovanju in s potrditvijo naročnika se lahko v dokumentu opisani postopki tudi spremenijo, tako na zahtevo naročnika, kakor tudi izvajalca storitve. Zadnja različica navodil je objavljena v spletni strani rešitev eZdravja <u>https://ezdrav.si</u>.

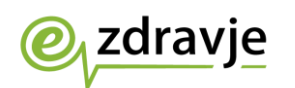

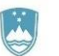

| Zgodovina verzij | Datum<br>verzije | Opombe                                              |  |  |
|------------------|------------------|-----------------------------------------------------|--|--|
| 0.1              | 06.11.2018       | Prva uradna verzija navodil                         |  |  |
| 0.2              | 30.03.2020       | Posodobitev navodil                                 |  |  |
| 1.0 08.06.2021   |                  | Navodila, posodobljena za delo z novim portalom     |  |  |
| 1.1              | 15.09.2022       | Ažurirano poglavje 5 »Postopek odpovedi<br>termina« |  |  |
| 2.1              | 26.01.2024       | Posodobitve uporabniškega vmesnika.                 |  |  |